# CMO PA WEB SUBMISSION Behavioral Health

Provider User Manual – Version 1.0

#### **Revision History**

| Version | Date      | Editor          | Description        |
|---------|-----------|-----------------|--------------------|
| 1.0     | 1/3/2017  | Sri Ranganathan | Initial Draft      |
| 1.1     | 1/20/2017 | Sri Ranganathan | Updated with the   |
|         |           |                 | changes requested. |
| 1.2     | 2/16/2017 | Sri Ranganathan | Updated with the   |
|         |           |                 | changes requested. |

# **CMO PA Overview**

The Georgia Web Portal serves as the *centralized* portal for the submission of Fee-for-Service (FFS) authorization requests, and authorization requests for certain services provided to Medicaid members enrolled in a Care Management Organization (CMO). The *centralized* PA submission process for CMO PAs is being phased in over time. This means that different CMO authorization request types will be added during each phase. The following table provides a summary of the request types that have been added thus far, and what is projected.

#### Table 1

#### Contents

| Revision History                                        |   |
|---------------------------------------------------------|---|
| General Submission Requirements                         |   |
| Member/Provider Validation                              | 6 |
| Tracking Authorization IDs                              |   |
| Medical Review Portal Functionality                     | 6 |
| Behavioral Health and Outpatient Services PA Submission |   |
| Behavioral Health and Outpatient Services form          |   |
| Initiate a New CMO PA Request                           |   |
| Enter Behavioral Health and Outpatient Services Data    |   |
| Member/Provider Information                             |   |
| Contact Information                                     |   |
| Primary Care Physician (PCP)                            |   |
| Request Information                                     |   |
| Diagnosis                                               |   |
| Procedures                                              |   |
| Comments                                                |   |
| Current Clinical Information                            |   |
| Level of Care                                           |   |
| Risk of Harm                                            |   |
| Functional Status                                       |   |
| Co-morbidities                                          |   |

| Environmental Stressors                                   |    |
|-----------------------------------------------------------|----|
| Support in the Environment                                | 20 |
| Response to Current Treatment Plan                        |    |
| Acceptance and Engagement                                 |    |
| Transportation Available                                  |    |
| History                                                   |    |
| Presenting Problems                                       |    |
| Current Need for Treatment                                |    |
| Detail Member Behavior within Past 30 days                |    |
| Other Clinical Information                                |    |
| Current Medications                                       |    |
| Medications                                               |    |
| History                                                   |    |
| CMO PA Search                                             |    |
| Search Instructions                                       |    |
| Search Results                                            |    |
| Review the Request                                        |    |
| View Attachments                                          |    |
| View Request Information Details                          |    |
| View Denial Reason/Rationale for PAs with Procedure Codes |    |
| Updates to CMO PAs                                        |    |
| Attach Documents to the PA                                |    |
| Submit a Change Request                                   |    |
| Submit a Request for Reconsideration                      |    |
|                                                           |    |

# **General Submission Requirements**

#### Member/Provider Validation

When a CMO PA request is initiated, the user is prompted to identify the specific CMO (Amerigroup, or Peach State) in which the member is enrolled. The member ID is validated against CMO member eligibility. In addition, the provider ID(s) is/are validated against CMO provider affiliation. If the member ID or provider ID is not associated with the CMO selected, a warning message informs the user that the member and/or provider does not appear to be associated with the selected CMO. Member enrollment validation is a 'hard edit' which prevents the provider from entering the request. Provider validation is a 'soft edit', and the provider may bypass the warning message and enter the request.

#### Tracking Authorization IDs

CMO PAs submitted via the portal are assigned a 12 digit Alliant tracking ID that starts with "7". The requests remain in 'Pending' status until a decision is rendered by the CMOs. The CMOs are responsible for processing the PAs and submitting back to Alliant the review determinations and CMO authorization numbers. The CMO assigned authorization number is loaded to the PA on the *Medical Review Portal* and displays in the 'CMO PA Request ID' field. The CMO authorization number is the number used for claims submission/adjudication.

#### Medical Review Portal Functionality

The portal *Medical Review Portal* has been customized with functions applicable to CMO PAs.

Search or Submit Clinical notes / Attach Documentation for CMO PA Requests - Use this link to search or attach documentation to CMO prior authorization requests. More...

Submit Concurrent Review Information for CMO PAs (Change Requests) - Use this link to request a change to existing authorization requests. More...

Submit Reconsideration Requests for CMO PAs - Use this link to request a reconsideration to a denied case. More...

Figure 1

The following table provides a description of the functions available:

| Function      | Description                                                                     |
|---------------|---------------------------------------------------------------------------------|
| CMO PA Search | Find PAs, view decisions, and view PA data for existing Behavioral Health PA's. |
| Attach File   | Attach additional clinical data to the CMO PA                                   |

| Submit Change Requests          | Submit a change request for any Pending CMO PA's. |
|---------------------------------|---------------------------------------------------|
| Submit Reconsideration Requests | Submit a reconsideration of a denied CMO PA.      |

Table 1

# **Behavioral Health and Outpatient Services PA Submission**

The Behavioral Health and Outpatient Services form is submitted via the *centralized* portal using an entry process similar to submitting a CMO or FFS Hospital Admissions request.

#### Behavioral Health and Outpatient Services form

The Behavioral Health and Outpatient Services form is completed for all members, enrolled in a Medicaid Care Management Organization, who request services for Behavioral Health. This form should only be used for Behavioral Health and not used for Psychiatric Testing services. Additional documentation, such as treatment plan, reauthorization clinical information, psychological testing information, integrated services, and case manager referral, may be attached to the Behavioral Health and Outpatient Services at any time based on the PA status.

Providers can submit PA requests for members enrolled in a Medicaid Care Management Organization via the GA Web Portal utilizing an entry/submission process similar to submitting PAs for FFS Medicaid members.

# **Initiate a New CMO PA Request**

Follow these instructions to initiate a new CMO PA request.

- 1. Go to the GA Web Portal at <u>www.mmis.georgia.gov.</u>
- 2. Login with assigned user ID and password.
- 3. On the portal secure home page, click the **Prior Authorization** tab.
- 4. Then, click **Submit/View**; or click **Medical Review Portal** and, on the workspace page, select **Enter a New Authorization Request**.

| GEORGI<br>OF COM            | A DEPARTMENT<br>IMUNITY HEALTH                |                                                                                                    |                                                         | Stem                                                                                                |                                      | Hewlett Packa<br>Enterprise                          |
|-----------------------------|-----------------------------------------------|----------------------------------------------------------------------------------------------------|---------------------------------------------------------|----------------------------------------------------------------------------------------------------|--------------------------------------|------------------------------------------------------|
| Welcome, Test Dem           | o Provider                                    |                                                                                                    |                                                         |                                                                                                    |                                      | Se                                                   |
| [Refresh session ] You have | approximately 19 minutes until yo             | our session will expire.                                                                                       |                                                         |                                                                                                    |                                      | Tuesday, January 03                                  |
| Home   Contact Inform       | nation   Member Informatio                    | n   Provider Information   Prov                                                                                | vider Enrollment                                        | Nurse Aide/Medication Aide                                                                          | EDI   P                              | harmacy   HFRD                                       |
| Account   Providers         | Training   Claims   Eligit                    | ility   Presumptive Activations                                                                                | Health Check                                            | Prior Authorization   Report                                                                        | ts   Trade                           | Files                                                |
| Home Secure Ho              | me Demographic Mainten                        | ance Direct Exchange Addres                                                                                    | ses Provider F                                          | Search Prior Authorization                                                                          | earch                                | EOB Search                                           |
| MAPIR Registration          | Recredential/Revalidation                     | Patient Profile Change of I                                                                                    | nformation                                              | Submit/View                                                                                         |                                      |                                                      |
| GAMMIS:Secure Ho            | me <- Bookmarkable Link                       | 👷 Click here for help and inform                                                                               | nation about boo                                        | Medical Review Portal                                                                               |                                      |                                                      |
| Glick to hi                 | de) Alert Message post                        | ed 2/24/2012                                                                                                   |                                                         | Waiver Case Manager PA Sea                                                                          | arch                                 |                                                      |
| This site is for            | testing purposes only!                        |                                                                                                    |                                                         |                                                                                                    |                                      |                                                      |
| This site is for            | testing purposes only. Any ir                 | formation provided on it is for de                                                                             | emonstration pu                                         | rposes only.                                                                                        |                                      |                                                      |
|                             | D                                             |                                                                                                    |                                                         |                                                                                                    |                                      |                                                      |
| User Information            | - Provider 00000000                           |                                                                                                    |                                                         |                                                                                                    |                                      | ?                                                    |
| Provider Recred             | antial/Revalidation Require                   | d for Service Location                                                                                         |                                                         |                                                                                                    |                                      | 2                                                    |
|                             | Recredential<br>Families 360<br>provider to m | ing and revalidation is required for<br>° programs and revalidation as a<br>aintain in-network status with the | or the provider id<br>Medicaid provid<br>Georgia Care N | entified below. Recredentialing f<br>er must be completed by the Re<br>Janagement Organizations (CM | or the Geore<br>credential D<br>Os). | gia Families and Georgia<br>Deadline shown below for |
|                             | To complete                                   | the recredential/revalidation appl<br>Figur                                                                    | lication. please o                                      | to the Recredential/Revalidation                                                                    | on page fou                          | nd under the Providers                               |

5. A list displays with request types applicable to the requesting provider's category of service. For example, the following list displays when a physician provider is logged into the portal. The following links display for the provider logged in as Behavioral Health provider.

| ٠ | Behavioral Health and Outpatient Services Form                                  |  |
|---|---------------------------------------------------------------------------------|--|
| ٠ | Hospital Admissions and Outpatient Procedures (Form Number: GMCF form PA81/100) |  |
| • | In-State Transplants (Form Number: PA-81)                                       |  |
| • | Out-of-State Services (Form Number: GMCF FAX OOS)                               |  |
| • | Radiology-Facility Setting                                                      |  |
| - |                                                                                 |  |

6. Select the Behavioral Health and Outpatient Services Form.

7. On the next page, select the CMO.

| Behavioral Health and Outpatie     | nt Services Form                                                                                               |
|------------------------------------|----------------------------------------------------------------------------------------------------|
| To find a Member or Provider cl    | ick the 🔍 next to the ID box                                                                                   |
| Select a CMO :                     | <ul> <li>Amerigroup Community Care</li> <li>CareSource Georgia Co.</li> <li>Peach State Health Plan</li> </ul> |
| Member Medicaid ID:                | 11111111 🔍                                                                                                    |
| Facility Reference ID :            | 00000000000000                                                                                                 |
| Medical Practitioner Provider ID : | REF00000000 🔍                                                                                                  |
| Submit                             |                                                                                                    |

8. Enter the Member ID. The member id can be searched using the Search Icon  $\square$  and entering the data on the following page.

| Member Last Name : | Member SSN : | Date of Birth : | Search | Clear Search |
|--------------------|--------------|-----------------|--------|--------------|
|--------------------|--------------|-----------------|--------|--------------|

- 9. If the member is associated with the selected CMO, the request form opens.
- 10. If the member ID is not associated with the selected CMO based on member file data, a message displays indicating that 'Member is not enrolled in selected CMO'. A similar message displays if a provider is not affiliated with the selected CMO.

| Behavioral Health and Outpatie     | nt Services Form                                                                                               |                         |
|------------------------------------|----------------------------------------------------------------------------------------------------|-------------------------|
| To find a Member or Provider cl    | ick the $^{	extsf{Q}}$ next to the ID box                                                                      |                         |
| Select a CMO :                     | <ul> <li>Amerigroup Community Care</li> <li>CareSource Georgia Co.</li> <li>Peach State Health Plan</li> </ul> |                         |
| Member Medicaid ID:                | 111 <del>570575500</del> Q                                                                                     | ABRIELLE L MOORE        |
| Facility Reference ID :            | 0000000411                                                                                                    | COMMUNITY SERVICE BOARD |
| Medical Practitioner Provider ID : | REF00000008                                                                                                    | ANMED HEALTH            |
| ERROR: Member is not enrolled      | in selected CMO.                                                                                               |                         |
| Submit                             |                                                                                                    |                         |
|                                    |                                                                                                    | Figure 6                |

- 11. The requesting provider ID is populated by the system based on the portal login. Enter the Reference ID for the **other provider** in the box provided. The reference number always starts with REF.
- 12. The Reference Provider ID can also be searched using the Search Icon and entering the search data on the following page.

| Prior Authorization : Re                                          | rence Provider Search                                                                                                    |         |
|-------------------------------------------------------------------|----------------------------------------------------------------------------------------------------|---------|
| If you are looking for a specific you spell the name correctly so | ovider, enter the name or part of the name or Provider ID or Reference Provider ID before starting your search. Mak<br>our search is successful.   | te sure |
| This search only includes prov<br>Health Plans, use the links bel | rs for Medicaid/PeachCare for Kids. If you are in a plan associated with the State Health Benefit Plan or Board of Re<br>to find medical services. | egents  |
| Provider Name:                                                    |                                                                                                    |         |
| Provider ID:                                                      |                                                                                                    |         |
| Reference Provider ID:                                            |                                                                                                    |         |
| Category Of Service:                                              | ✓                                                                                                    |         |
| Search Clear Search                                               |                                                                                                    |         |
|                                                                   |                                                                                                    |         |

- 13. A Reference Provider ID is optional to initiate a Behavioral Health Prior Authorization.
- 14. If the Reference Provider ID is not enrolled with the CMO then the warning message "Provider is not associated with the selected CMO" is displayed. However this does not prevent the PA submission. Click on "Continue.." in order to proceed with the PA submission.

#### **New Request for Prior Authorization**

| Behavioral Health and Outpatie                                                                                          | nt Services Form                                                                                                    |
|----------------------------------------------------------------------------------------------------|----------------------------------------------------------------------------------------------------|
| To find a Member or Provider c                                                                                          | lick the 🔍 next to the ID box                                                                                                    |
| Select a CMO :                                                                                                    | Amerigroup Community Care     Peach State Health Plan     results of the state Health Plan                                                                                                    |
| Member Medicaid ID:<br>Facility Reference ID :<br>Medical Practitioner Provider ID :<br>Warning: Provider is not associ | 123456979       C         0123456       Image: Comparison of the second comparison of the second comparison of the second |

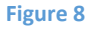

- 15. **Member Validation Message**: Be sure the correct CMO was selected, and the member ID was entered correctly. If not entered correctly, fix the data and re-submit. If the data was entered correctly, but the message persists, check with the specific Care Management Organization to verify CMO enrollment.
- 16. Provider Validation Message: A warning message also displays if the provider is not affiliated with the selected CMO. However, this message may be bypassed by clicking Continue, and the request can be entered. After entering the request, check with the CMO to confirm affiliation status.
- 17. Click **Submit** to open the Behavioral Health and Outpatient Services form.

## **Enter Behavioral Health and Outpatient Services Data**

#### Member/Provider Information

When the notification form opens, the member and provider information is system auto populated at the top of the page based on the member ID and provider IDs entered. These sections cannot be edited and are read only fields.

#### **Behavioral Health and Outpatient Services Form**

Please verify that the member name represents the correct member for this request. If not, please select under Prior Authorization the 'Submit/View' link to re-enter the correct information If you need assistance please select under Contact Information the 'Contact Us' link, or call the Provider Contact Center at 1-800-766-4456.

Please provide the required information for this request. When you have completed entering data for this request, select the 'Review Request' link at the bottom of the page.

Prior authorization or pre-certification does not guarantee payment, approval of service or member benefit eligibility for the service.

| Aember Informa  | ation                                          |            |           |           |        |              |                            |
|-----------------|------------------------------------------------|------------|-----------|-----------|--------|--------------|----------------------------|
| Member ID       | Last Name                                      | First Name | MI Suffi  | x DOB     | Gender |              |                            |
| 1234567         | TEST L6                                        | TEST6      |           | 01/01/229 | 9 F    |              |                            |
|                 |                                                |            |           |           |        |              |                            |
| ervice Provider | Information                                    |            |           |           |        |              |                            |
| Provider ID     | Name and Address                               |            |           |           |        | Phone        | Taxonomy (Specialty        |
| 00001245 .      | TEST BEHAVIORAL HEALTH PROVIDER<br>TEST STREET |            |           |           |        | 454-545-4545 | - Community Health Centers |
|                 | ATLANTA , G                                    | GA 30012   |           |           |        |              |                            |
| eference Provid | der Information                                | n          |           |           |        |              |                            |
| Physician ID    |                                                | Name       | and Addre | :88       |        | Phone        | Taxonomy (Specialty        |
| REF             | TEST                                           |            |           |           |        | 123-456-4545 | - Case Management          |
|                 | TES ADDR                                       |            |           |           |        |              | - Family Practice          |
|                 | ATLANTA, GA                                    | A 30012    |           |           |        |              |                            |

Figure 9

#### **Contact Information**

The system also populates the requesting provider's contact information in the **Contact Information** section. The 'Contact Name', 'Contact Phone', and 'Contact Fax' are required. If any of this information is missing, enter the information in the boxes provided. All contact information may be edited if incorrect.

| Contact Informatio | n                 |                |              |
|--------------------|-------------------|----------------|--------------|
| * Contact Name:    | DBARRETT          | Contact Email: | db@gmail.com |
| Contact Phone:     | 444-444-4444 Ext. | * Contact Fax: | 444-444-9999 |
|                    |                   | Figure 20      |              |

#### Primary Care Physician (PCP)

This section captures the PCP Information for the member. This section is an optional section. Therefore, the information in this section does not have to be entered in order for PA to be submitted.

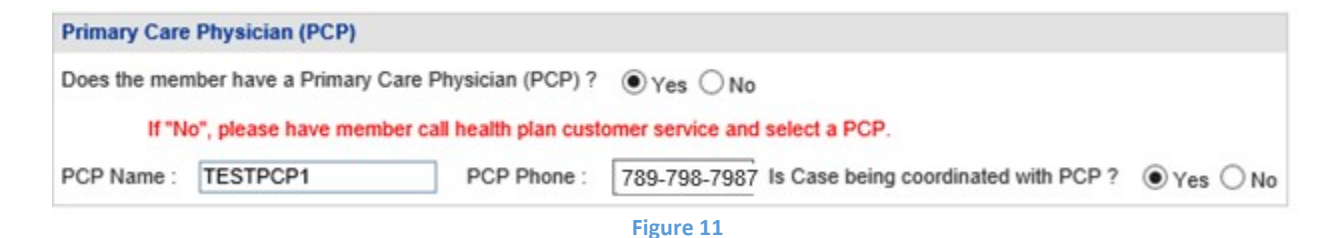

#### **Request Information**

This section captures the Type of Recommendation, the Initial Admit Date and the Place of Service.

- 1. The "Type of Recommendation" selection can only be either "Initial" or "Reassessment" and not both.
- 2. The "Initial Admit Date" can be either entered or selected from the drop down calendar.
- The "Place of Service" is a drop down and only one value can be selected. There are four options (a) 03 School, (b) 11 Office, (c) 12 Home, and (d) 53 Community Mental Health Center. All the information in this section have to be entered in order to submit the PA.

| Request Information       |                           |                        |            |                      |                                                                 |
|---------------------------|---------------------------|------------------------|------------|----------------------|-----------------------------------------------------------------|
| * Type of Recommendation: | Initial      Reassessment | * Initial Admit Date : | 12/26/2016 | * Place of Service : | 11 - Office<br>12 - Home<br>53 - Community Mental Health Center |
|                           |                           | Figure 3               | 32         |                      |                                                                 |

#### Diagnosis

The Diagnosis table captures the diagnosis code, code description, diagnosis date, primary diagnosis indicator, admission diagnosis indicator, and diagnosis type (ICD9 or ICD10). If the date of service is 10/1/2015 or greater, an ICD-10 diagnosis code should be entered. Only one primary diagnosis may be entered.

- 1. **The primary diagnosis must be entered on the first diagnosis line.** Enter the diagnosis code in the 'Diag Code' box. If the code includes a decimal point, enter the code with the decimal point.
- 2. It is also possible to search for a code by the diagnosis description. Click the spy glass symbol in the code box; enter the description; select ICD9 or ICD10; and click **Search**. Select the code and the system populates the diagnosis code in the code box.

| D Search     |               |                                            |
|--------------|---------------|--------------------------------------------|
| CD Code :    | Description : | Type : O Any O ICD-9 O ICD-10 Search Clear |
| Close Window |               |                                            |

Figure 43

- 3. Enter the date that the primary diagnosis was established in the 'Date' box.
- 4. The system pre-populates the 'Primary' diagnosis checkbox and the 'Secondary diagnosis checkbox on the first diagnosis line. Check only one box either Primary or Secondary. Atleast one Primary Diagnosis code needs to be entered. If you add both the primary and secondary diagnosis check, an error message will display when an attempt is made to add the Diagnosis code as "Either Primary or Secondary Diagnosis has to be selected, not both at one time". If the "Primary" is checked first, then the next lines can be checked on "Secondary". The 'Secondary' checkbox may be unchecked also.

| Diag Co | ode | Diagnosis Description | Date       | Primary | Secondary | Туре |    |
|---------|-----|-----------------------|------------|---------|-----------|------|----|
| F06.0   | Q   |                       | 12/26/2016 | ~       | ~         |      | AD |

Figure 54

- 5. Click Add to add the primary diagnosis code information to the request.
- 6. Follow the same process to add other diagnosis codes, as applicable. Remember to click **Add** after each line of diagnosis information is entered.
- 7. If the Diagnosis code needs to be edited or deleted before the PA submission, then this can be achieved by clicking on the "Edit" or "Delete" button.

| Diag Code | Diagnosis Description Date                                   |            | Drimany | Cononde   |        |                                                                                                    |
|-----------|--------------------------------------------------------------|------------|---------|-----------|--------|----------------------------------------------------------------------------------------------------|
| Diag Code | Diagnosis Description                                        | Date       | Primary | seconda., | 1.164  | And the second second sec |
| F06.0     | PSYCHOTIC DISORDER W HALLUCIN DUE TO KNOWN PHYSIOL CONDITION | 12/26/2016 | Yes     | No        | ICD-10 | EDIT DELETE                                                                                                    |
| O,        |                                                              |            |         |           |        | ADD                                                                                                    |

Figure 65

8. Once the Diagnosis line is edited, click on "Save" to save the changes or "Cancel" to revert the changes.

| * Primary, Se | condary and all co-morbid and co-occurring Diagnosis         |            |         |           |        |             |
|---------------|--------------------------------------------------------------|------------|---------|-----------|--------|-------------|
| Diag Code     | Diagnosis Description                                        | Date       | Primary | Secondary | Туре   |             |
| F06.0         | PSYCHOTIC DISORDER W HALLUCIN DUE TO KNOWN PHYSIOL CONDITION | 12/26/2016 | Yes     | No        | ICD-10 | EDIT DELETE |
| F06.0 🔍       | PSYCHOTIC DISORDER W HALLUCIN DUE TO K                       | 12/26/2016 | ✓       |           |        | SAVE CANCEL |
|               | Figure 76                                                    |            |         |           |        |             |

- 9. If the diagnosis code is entered which is not 5010 compliant (meaning that the code is unspecified or not specific enough), this warning message displays: Invalid or unspecified code and/or has a more specific ICD code value. Please check your input. When this message displays, the diagnosis code must be changed in order to proceed with the request.
- 10. There is no restriction for the number of Diagnosis lines that can be entered.

#### Procedures

The Procedures Table captures CPT Code(s), dates of service, requested units, and number of visits per week. If the requesting provider is a participating provider in the selected CMO's network, a direct link to the CMO's PA lookup tool is provided above the procedures section as shown in the next figure. The lookup tool may be used to determine if a procedure requires PA.

| Procedures |                 |            |            |       |                      |       |       |       |       |            |
|------------|-----------------|------------|------------|-------|----------------------|-------|-------|-------|-------|------------|
| CPT Code   | CPT Description | From Date  | To Date    | Units | Req Units /<br>Month | Mod 1 | Mod 2 | Mod 3 | Mod 4 |            |
| 96151 Q    |                 | 01/09/2017 | 02/03/2017 |       |                      |       |       |       |       | ADD CANCEL |
|            |                 |            |            |       | 87                   |       |       |       |       |            |

If the provider associated with the request is not a participating provider, the Lookup Tool is not available and this disclaimer displays: "It does not appear that <<pre>request is a CMO participating provider. Consequently, all requested procedures/services require prior authorization."

1. Enter the procedure code for the service requested in the 'CPT Code' box; or search

|              |               | PT Search  |
|--------------|---------------|------------|
| Search Clear | Description : | PT Code :  |
| Search Clear | Description : | CPT Code : |

for the procedure code and the system inserts the procedure code.

| Figure 98 | ure 98 |
|-----------|--------|
|-----------|--------|

2. In the 'From Date' box, enter the start date of service, and, in the 'To Date' box, enter the end date of service. Each procedure line may be entered for more than one month, such as 4/1/2017 – 6/31/2017. However there are restriction to the span of each line and also based on the CMO. For Peach State Plan, the span is 90 days and for Amerigroup the span is 6 months. If the number of days requested is more than the allowed span, a message will be displayed and the Procedure line shall not get added. However this does not stop the CMO from authorizing dates further than the requested date. The date span validation is for submission purpose only.

| Procedures    |                         |               |              |             |                      |          |       |       |       |            |
|---------------|-------------------------|---------------|--------------|-------------|----------------------|----------|-------|-------|-------|------------|
| CPT Code      | CPT Description         | From Date     | To Date      | Units       | Req Units /<br>Month | Mod 1    | Mod 2 | Mod 3 | Mod 4 |            |
| 96151 Q       |                         | 01/02/2017    | 04/11/2017   | 12          | 0                    |          |       |       |       | ADD CANCEL |
| The date span | between From and To dat | tes should be | only 90 days | . Please of | check the Sei        | rvice Da | tes.  |       |       |            |

- 3. In the 'Units' box, enter the number of visits requested during the procedure date span.
- 4. In the 'Req Units/ Month', the number of units requested per month shall be entered.
- 5. If there are modifiers that are requested, they could be added under Mod 1, Mod 2, Mod 3, and Mod 4. The modifier values are optional and not all modifiers need to be added. At any point, only modifier also will be allowed to be submitted.
- 6. For any given Prior Authorization, two lines can have the same Procedure, Date, and Modifier combinations.
- 7. However if a Prior Authorization was already submitted for a member with a particular Procedure, Date, and Modifier combination, then a new PA with the same Procedure, Date, and Modifier combination will be allowed.

- 8. Click on the "Add" button to add the Procedure line.
- 9. If the Procedure line has to be changed, it can be edited or deleted before the PA is submitted. No changes can be made after the PA submission to the Procedure and Diagnosis lines.

| Procedures<br>CPT Code | CPT Description             | From Date  | To Date    | Units | Req Units /<br>Month | Mod 1 | Mod 2 | Click | to edit | this procedure line |
|------------------------|-----------------------------|------------|------------|-------|----------------------|-------|-------|-------|---------|---------------------|
| 90839                  | PSYTX CRISIS INITIAL 60 MIN | 12/26/2016 | 01/24/2017 | 2     | 0                    |       |       |       |         | EDIT DELETE         |
| Q                      |                             |            |            |       |                      |       |       |       |         | ADD CANCEL          |
| 8                      |                             | F          | igure 20   |       |                      |       |       |       |         | 6 - 800             |

10. Once the Procedure line has been edited, click on "Save" to accept the changes and "Cancel" to revert the changes.

| Procedures | 3                           |            |            |       |                      |       |       |       |       |             |
|------------|-----------------------------|------------|------------|-------|----------------------|-------|-------|-------|-------|-------------|
| CPT Code   | CPT Description             | From Date  | To Date    | Units | Req Units /<br>Month | Mod 1 | Mod 2 | Mod 3 | Mod 4 |             |
| 90839      | PSYTX CRISIS INITIAL 60 MIN | 12/26/2016 | 01/24/2017 | 2     | 0                    |       |       |       |       | EDIT DELETE |
| 90839      | PSYTX CRISIS INITIAL (      | 12/26/2016 | 01/24/2017 | 2     | 0                    |       |       |       |       | SAVE CANCEL |
|            |                             |            |            |       |                      |       |       |       |       |             |

Figure 21

#### Comments

1. The Comments section is a required field to add any additional comments the Provider may have regarding the PA.

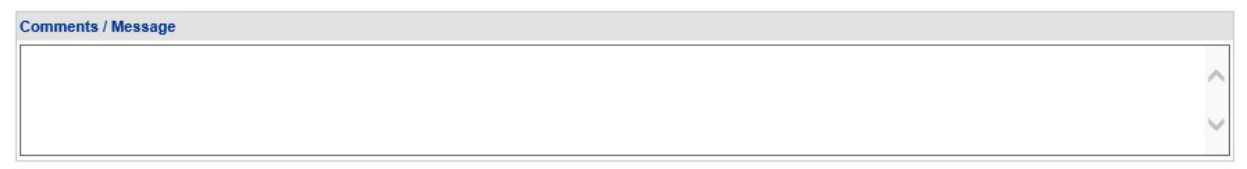

- 2. The comments section shall not allow any special characters and shall display "Invalid Characters" if they are entered.
- 3. There is a text limit for the comments and hence no more than 4000 characters shall be allowed.

#### **Current Clinical Information**

- The current clinical Information gathers various information under the following headings

   Anxiety Disorders, Depression, Mania, Substance Abuse, Psychotic Disorders, and Personality Disorders.
- 2. Each of the field has a drop down with the values N/A, Mild, Moderate, Severe, Acute, and Chronic.
- 3. Atleast one appropriate data from the drop down needs to be selected. If no value is selected, then the default value is set to N/A.
- 4. All the fields are required and therefore unless all the data is entered, the PA submission will not be able to be completed.

| Current Clinical Information  |                            |                                    |                                                                                                    |                                |        |
|-------------------------------|----------------------------|------------------------------------|----------------------------------------------------------------------------------------------------|--------------------------------|--------|
| Anxiety Disorders             |                            | Mania                              |                                                                                                    | Psychotic Disorders            |        |
| Obsessions/Compulsions :      |                            | Insomnia :                         | /                                                                                                    | Delusions / Paranoia :         | $\sim$ |
| Generalized Anxiety :         | Mild<br>Moderate<br>Severe | Grandiosity :                      | -                                                                                                    | Self-care Issues :             | ~      |
| Panic Attacks :               | Acute<br>Chronic           | Pressured Speech :                 | <ul> <li></li> </ul>                                                                                                    | Hallucinations :               | ~      |
| Phobias :                     | ~                          | Racing Thougts / Flight of Ideas : | -                                                                                                    | Disorganized Thought Process : | ~      |
| Somatic Complaints :          | ~                          | Poor Judegement / Impulsiveness :  | /                                                                                                    | Loose Associations :           | $\sim$ |
| PTSD Symptoms :               | ~                          |                                    |                                                                                                    |                                |        |
| Depression                    |                            | Substance Abuse                    |                                                                                                    | Personality Disorder           |        |
| Impaired Concentration :      | ~                          | Loss of Control of Dosage :        | <ul> <li>Image: A start of the start of the start of</li></ul> | Oddness / Eccentricities :     | $\sim$ |
| Impaired Memory :             | ~                          | Amnesic Episodes :                 | /                                                                                                    | Oppositional :                 | ~      |
| Psychomotor Retardation :     | ~                          | Legal Problems :                   | /                                                                                                    | Disregard for Law :            | ~      |
| Sexual Issues :               | ~                          | Alcohol Abuse :                    | -                                                                                                    | Recurring Self Injuries :      | ~      |
| Appetite Disturbance :        | ~                          | Opiate Abuse :                     | -                                                                                                    | Sense of Entitlement :         | ~      |
| Irritability :                | ~                          | Prescription Medication Abuse :    | -                                                                                                    | Passive Aggressive :           | ~      |
| Agitation :                   | ~                          | Polysubstance Abuse :              | -                                                                                                    | Dependancy :                   | ~      |
| Sleep Disturbance :           | ~                          | Other Drugs :                      |                                                                                                    | Enduring Traits of :           |        |
| Hopelessness / Helplessness : | ~                          |                                    |                                                                                                    |                                |        |

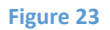

#### Level of Care

The Level of Care has various information that needs to be filled. All the fields are required. The fields accept upto 4000 characters. Like other descriptive text field, these fields also do not allow special characters. Therefore it is suggested to avoid copy and paste directly from other sources of data. If the information is plenty, then it is suggested to attach the file instead of a copy and paste. The following are the various level of care information collected

#### **Risk of Harm**

Level of Care : Risk of Harm

#### **Functional Status**

Level of Care : Functional Status

Figure 25

#### **Co-morbidities**

Level of Care : Co-morbidities

Figure 26

#### **Environmental Stressors**

Level of Care : Environmental Stressors

Figure 29

30

**Figure** 

#### Support in the Environment

Level of Care : Support in the Environment

**Response to Current Treatment Plan** 

Level of Care : Response to Current Treatment Plan

Figure 31

# Acceptance and Engagement Level of Care : Acceptance and Engagement

Figure 32

#### Transportation Available

Transportation Available

Presenting Problems

|                                                                                                    | Figure 34                                                                              |  |
|----------------------------------------------------------------------------------------------------|----------------------------------------------------------------------------------------|--|
| Presenting Problems                                                                                          |                                                                                        |  |
| Presenting Problems                                                                                          |                                                                                        |  |
|                                                                                                    |                                                                                        |  |
|                                                                                                    | Figure 35                                                                              |  |
|                                                                                                    | -                                                                                      |  |
| Current Need for Trea                                                                                        | tment                                                                                  |  |
| Current Need for Treatment                                                                                   |                                                                                        |  |
|                                                                                                    |                                                                                        |  |
|                                                                                                    |                                                                                        |  |
| 1                                                                                                    | Figure 36                                                                              |  |
| 1                                                                                                    | Figure 36                                                                              |  |
| '                                                                                                    | Figure 36                                                                              |  |
| '<br>Detail Member Behav<br>Detail Member Behavior within                                                    | Figure 36<br>or within Past 30 days                                                    |  |
| Detail Member Behav<br>Detail Member Behavior within                                                         | Figure 36<br>for within Past 30 days<br>last 30 Days                                   |  |
| Detail Member Behav<br>Detail Member Behavior within                                                         | Figure 36<br>for within Past 30 days<br>rast 30 Days<br>Figure 37                      |  |
| Detail Member Behav<br>Detail Member Behavior within                                                         | Figure 36<br>For within Past 30 days<br>Past 30 Days<br>Figure 37                      |  |
| Detail Member Behav<br>Detail Member Behavior within                                                         | Figure 36<br>for within Past 30 days<br>ast 30 Days<br>Figure 37                       |  |
| Detail Member Behav<br>Detail Member Behavior within<br>Other Clinical Informa<br>Other Clinical Information | Figure 36<br>for within Past 30 days<br>tast 30 Days<br>Figure 37                      |  |
| Detail Member Behav<br>Detail Member Behavior within<br>Other Clinical Information                           | Figure 36<br>for within Past 30 days<br>ast 30 Days<br>Figure 37                       |  |
| Detail Member Behav<br>Detail Member Behavior within<br>Other Clinical Informa<br>Other Clinical Information | Figure 36<br>for within Past 30 days<br>rast 30 Days<br>Figure 37<br>tion              |  |
| Detail Member Behav<br>Detail Member Behavior within<br>Other Clinical Informa<br>Other Clinical Information | Figure 36<br>For within Past 30 days<br>Past 30 Days<br>Figure 37<br>Figure 38         |  |
| Detail Member Behav<br>Detail Member Behavior within<br>Other Clinical Informa<br>Other Clinical Information | Figure 36<br>for within Past 30 days<br>hast 30 Days<br>Figure 37<br>tion<br>Figure 38 |  |
| Detail Member Behav<br>Detail Member Behavior within<br>Other Clinical Informa<br>Other Clinical Information | Figure 36<br>for within Past 30 days<br>rast 30 Days<br>Figure 37<br>tion<br>Figure 38 |  |

# Medications

- 1. The medication section is for entering any prescription medicine the member has used, has been using, and shall be using. This section is optional.
- 2. The Medication Name, Date Prescribed, and whether the member is complaint with Medicaiton is calculated.
- 3. The Date Prescriped is an optional information to be entered.

| Medications     |                 |                                  |     |
|-----------------|-----------------|----------------------------------|-----|
| Medication Name | Date Prescribed | Member Complaint with Medication |     |
|                 |                 | ○Yes ○No                         | ADD |

Figure 40

#### History

- 1. This section is an optional section.
- 2. The History section gathers the Hospitalization information.
- 3. The section has a drop down list that can selected for the appropriate value.
- 4. The Admission Date is to be entered and Discharge Date information is optional for each line.

| History                     |                |                |    |
|-----------------------------|----------------|----------------|----|
| Treatment History / Facilty | Admission Date | Discharge Date |    |
| ×                           |                |                | DD |

#### Figure 41

1

5. The drop down list has the following information that can be selected.

| Treatment History / Facilty                                | Admission Date Discharge Date                   |
|------------------------------------------------------------|-------------------------------------------------|
| Accertive Community Technoort                              | ADD                                             |
| Crisis Stabilization Unit                                  |                                                 |
| Individual Therapist                                       |                                                 |
| Inpatient Psychiatric Hospitalization                      |                                                 |
| Intensive Customized Care Coordination                     |                                                 |
| Intensive Family Intervention                              |                                                 |
| PEER Supports<br>Partial Hospitalization                   |                                                 |
| Psychiatric Residential Treatment Facility<br>Psychiatrist |                                                 |
| Psychological Testing                                      | English   Español   Assessibility   Brivery   A |
| Substance Abuse Intensive Outpatient Treatment             | English   Espanor   Accessibility   Privacy   7 |

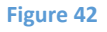

When all data has been entered on the notification form, click **Review Request** at the bottom of the page to display the *Attestation Statement*. If a message displays that 'information is missing or incorrect', scroll up the page to find what is missing or incorrect. 'Required' displays next to a data box when information is missing. Enter or correct the data, and then click **Review Request** again.

1. Review the *Attestation Statement* and, if in agreement, click **I Agree**. You must click agree to submit the notification form.

To the best of my knowledge, the information I am submitting in this transaction is true, accurate, complete and is in compliance with applicable Department of Community Health polices and procedures. I am submitting this information to the Georgia Department of Community Health, Division of Medical Assistance, for the purpose of obtaining a prior authorization number. I understand that any material falsification, omission or misrepresentation of any information in this transaction will result in denial of payment and may subject the provider to criminal, civil or other administration penalties. I understand that this CMO pre-certification request does not guarantee payment, approval of service or member benefit eligibility for the service. To accept this information and proceed with your transaction, please click 'I agree'.

- 2. Review the information entered on the form. To change information entered, click Edit Request. Once a form is submitted, it is not possible to return to the form and make changes.
- 3. Click **Submit Request.** When the form is successfully submitted, the system displays a 12 digit Alliant tracking number that starts with a '7'. This number can be used to search for the PA via the *Medical Review Portal*.
- 4. To enter a new request or notification form under the same Portal ID/provider, click Enter a New PA Request. The request type menu page re-displays.

## **CMO PA Search**

Providers may search for CMO PAs and view PA decision status utilizing the CMO search function available on the *Medical Review Portal*.

#### Search Instructions

- 1. Go to the GA Web Portal at <u>www.mmis.georgia.gov.</u>
- 2. Login with assigned user ID and password.
- 3. On the portal secure home page, click the **Prior Authorization** tab.
- 4. Click Medical Review Portal.
- 5. Under CMO Authorization Requests, select <u>Search or Submit Clinical notes / Attach</u> <u>Documentation for CMO PA Requests</u> to open the search page.

| CMO Authorization Requests                                                                                                    |
|----------------------------------------------------------------------------------------------------|
| Search or Submit Clinical notes / Attach Documentation for CMO PA Requests - Use this link to search or attach documentation to CMO prior authorization requests. More |
| Submit Concurrent Review Information for CMO PAs (Change Requests) - Use this link to request a change to existing authorization requests. More                        |
| Submit Reconsideration Requests for CMO PAs - Use this link to request a reconsideration to a denied case. More                                                        |

#### Figure 44

6. The search page opens with the provider ID auto-populated, and the 'Select CMO' indicator defaulted to *ALL*.

| Request ID :         |       |   | PA Status:          | Provider ID :      | 007100064A |
|----------------------|-------|---|---------------------|--------------------|------------|
| Select CMO :         | -ALL- | • | CMO PA Request ID : |                    |            |
| Request From Date :  |       |   | Request To Date :   |                    |            |
| Member Medicaid ID : | -     |   | Member First Name : | Member Last Name : | 1          |

#### Figure 11

The provider ID is associated with the portal login credentials, or is populated based on the provider ID that the user 'switches to' after login. **The provider ID cannot be changed on the Search page.** The 'Select CMO' indicator may be changed to a specific CMO.

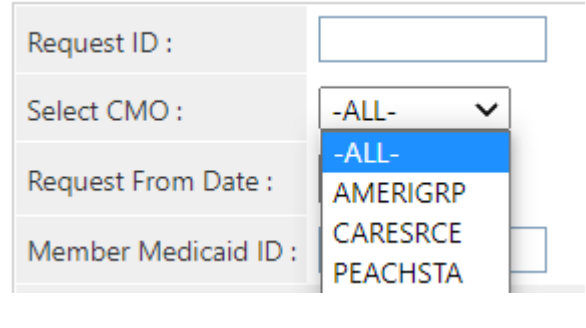

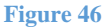

- 7. The best way to search for a specific case is by the Alliant Tracking number also known as the 'Request ID'. The Alliant Tracking number is a 12 digit number that starts with a '7' and is assigned to each CMO request when the request is submitted via the web portal. Follow these instructions to find a specific PA using the Alliant tracking number:
  - Enter the Alliant Tracking number in the 'Request ID' box
  - Leave the 'Select CMO' indicator as 'All' CMOs.
  - The provider ID is populated by the system in the 'Provider ID' box. This provider ID must match the provider ID associated with the PA or the search will not work.
  - Do not enter any other data.
  - Click Search. The CMO PA displays below the search fields.
- 8. When the Alliant tracking number is not known, it is possible to search using the following search parameters:

| Parameter                 | Description                                                                   |
|---------------------------|-------------------------------------------------------------------------------|
| CMO PA ID                 | The CMO authorization ID assigned by the CMO.                                 |
| PA Status                 | The overall PA status. For PAs with procedures, the PA status is derived from |
|                           | the line level decisions but is not always the same.                          |
| 'Select' CMO              | Search for CMO PAs for ALL CMOs; or narrow the search to a specific CMO       |
|                           | (Amerigroup, or Peach State)                                                  |
| Request From and To Dates | Request Date is the date that the PA was entered into the PA system.          |
|                           | Search by these date parameters to find PAs entered within a specified time   |
|                           | period.                                                                       |
| Member Medicaid ID        | The Member's Medicaid ID number. This is the member's Medicaid ID and         |
|                           | not the CMO member ID.                                                        |
| Member Name               | The Medicaid recipient's first name and last name.                            |

Table 2 9. To find CMO PAs requested during aspecific period of time: Select 'All' CMOs or select the specific CMO from the 'Select CMO'drop list. Next, enter the Request 'From' Date and the Request 'To' Date. These dates relateto the dates that the PA was submitted

via the portal. To further limit the search, select a 'PA Status': Pending, Approved or Denied. Click Search.

#### **CMO Prior Authorization Request Search**

| Request ID :         |            | PA Status:          | ~          | Provider ID :   |
|----------------------|------------|---------------------|------------|-----------------|
| Select CMO :         | PEACHSTA 🗸 | CMO PA Request ID : |            |                 |
| Request From Date :  | 10/18/2021 | Request To Date :   | 10/18/2021 |                 |
| Member Medicaid ID : |            | Member First Name : |            | Member Last Nam |
| Search Reset         |            |                     |            |                 |

#### Figure 47

10. To find a PA for a specific member and CMO: Enter the member's Medicaid ID (or first and last name); and select the CMO name from 'Select CMO' drop list. To further limit the search so it does not return numerous PAs, enter a Request 'From' Date. Click Search.

#### **CMO Prior Authorization Request Search**

| Request ID :         |              | PA Status:          | Provider ID :      | 007100063B |
|----------------------|--------------|---------------------|--------------------|------------|
| Select CMO :         | AMERIGRP -   | CMO PA Request ID : |                    |            |
| Request From Date :  | 04/01/2013   | Request To Date :   |                    |            |
| Member Medicaid ID : | 111222333444 | Member First Name : | Member Last Name : |            |
| Search Reset         |              |                     |                    |            |

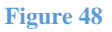

#### Search Results

When a search is successful, the result or results display below the search fields. If searching by the Alliant Tracking number (Request ID) or CMO PA Request ID, only one result will display.

| Request ID :   |                 |           | PA Status:     |                       | Provider I     | D: 0071         | 000 <mark>63</mark> B |           |                 |
|----------------|-----------------|-----------|----------------|-----------------------|----------------|-----------------|-----------------------|-----------|-----------------|
| Select CMO :   | AMERIG          | RP 🔻      | CMO PA Requ    | est ID :              |                |                 |                       |           |                 |
| Request From D | Date : 04/01/2  | 013       | Request To Da  | ate :                 |                |                 |                       |           |                 |
| Member Medica  | id ID : 1112223 | 33444     | Member First I | Name :                | Member L       | ast Name :      |                       |           |                 |
| Search R       | eset            |           |                |                       |                |                 |                       |           |                 |
| Pequest ID     | Member ID       | Laet Name | Firet Name     | Pequeet Date          | Effective Date | Expiration Date | Statue                | CMO       | CMO Pequest ID  |
| 742052050262   | 44400000004444  | TECT      | TEOT           | Elouiona piatica AM   | OF/20/2012     | oguaron bate    | Deedies               | AMERICORD | cino request ib |
| 113032050263   | 111222333444    | IESI      | IESI           | 5/20/2015 9.51.52 AM  | 05/20/2013     | 00/10/2013      | Pending               | AMERIGRP  |                 |
| 713052150440   | 111222333444    | TEST      | TEST           | 5/21/2013 9:50:05 AM  | 05/21/2013     | 08/19/2013      | Pending               | AMERIGRP  |                 |
| 713052150441   | 111222333444    | TEST      | TEST           | 5/21/2013 9:57:58 AM  | 05/17/2013     | 08/19/2013      | Pending               | AMERIGRP  |                 |
| 713060352457   | 111222333444    | TEST      | TEST           | 6/3/2013 7:15:40 AM   | 06/03/2013     | 09/01/2013      | Pending               | AMERIGRP  |                 |
| 713060452659   | 111222333444    | TEST      | TEST           | 6/4/2013 8:29:05 AM   | 06/04/2013     | 09/02/2013      | Pending               | AMERIGRP  |                 |
| 713062055274   | 111222333444    | TEST      | TEST           | 6/20/2013 10:34:18 AM | 06/20/2013     | 09/18/2013      | Pending               | AMERIGRP  |                 |
| 713062055275   | 111222333444    | TEST      | TEST           | 6/20/2013 10:42:02 AM | 06/18/2013     | 09/18/2013      | Pending               | AMERIGRP  |                 |
| 713062556375   | 111222333444    | TEST      | TEST           | 6/25/2013 8:02:01 AM  | 05/30/2013     | 09/23/2013      | Pending               | AMERIGRP  |                 |
|                |                 |           |                | Figure 4              | 19             |                 |                       |           |                 |

**CMO Prior Authorization Request Search** 

The search results also display the status of the PA (Pending, Approved, Denied); and the CMO Request ID (authorization number) **if this information has been received from the CMOs.** 

Cases that are 'Pending' (not processed by the CMO) will not have a CMO Request ID.

1. To view details for one of the cases listed in the search results, click a **Request ID** (noted in blue font).

| Request ID   | Member ID    | Last Name | First Name | Request Date          | Effective Date | Expiration Date | Status  | СМО      | CMO Request ID |
|--------------|--------------|-----------|------------|-----------------------|----------------|-----------------|---------|----------|----------------|
| 713052050263 | 111222333444 | TEST      | TEST       | 5/20/2013 9:31:32 AM  | 05/20/2013     | 08/18/2013      | Pending | AMERIGRP |                |
| 713052150440 | 111222333444 | TEST      | TEST       | 5/21/2013 9:50:05 AM  | 05/21/2013     | 08/19/2013      | Pending | AMERIGRP |                |
| 713052150441 | 111222333444 | TEST      | TEST       | 5/21/2013 9:57:58 AM  | 05/17/2013     | 08/19/2013      | Pending | AMERIGRP |                |
| 713060352457 | 111222333444 | TEST      | TEST       | 6/3/2013 7:15:40 AM   | 06/03/2013     | 09/01/2013      | Pending | AMERIGRP |                |
| 713060452659 | 111222333444 | TEST      | TEST       | 6/4/2013 8:29:05 AM   | 06/04/2013     | 09/02/2013      | Pending | AMERIGRP |                |
| 713062055274 | 111222333444 | TEST      | TEST       | 6/20/2013 10:34:18 AM | 06/20/2013     | 09/18/2013      | Pending | AMERIGRP |                |
| 713062055275 | 111222333444 | TEST      | TEST       | 6/20/2013 10:42:02 AM | 06/18/2013     | 09/18/2013      | Pending | AMERIGRP |                |
| 713062556375 | 111222333444 | TEST      | TEST       | 6/25/2013 8:02:01 AM  | 05/30/2013     | 09/23/2013      | Pending | AMERIGRP |                |

Figure 50

2. When a request ID is selected, the PA *Review Request* page opens. Review the Request

The *Review Request* page provides an overview of the request information and provides the decision information. The information displayed always includes: Member ID, Provider ID, PA decision status, and diagnosis code(s). Other information displays depending on PA type and may include: PA error descriptions, clinical data, procedure code(s) and procedure decision(s). In

general, when the CMO renders a decision, the CMO authorization number or denied number displays in the CMO PA Request ID under **Request Information** as shown highlighted below.

| Request Information     |                |                   |          |                    |            |
|-------------------------|----------------|-------------------|----------|--------------------|------------|
| Request ID :            | 713040999999   | Case Status :     | Denied   | Case Status Date : | 04/22/2013 |
| Member ID :             | 33300000400    |                   |          |                    |            |
| Provider ID :           | 007100063B - F | Physician Demo    |          |                    |            |
| Reference Provider ID : | REF007100064   | – GMCF Hospital   | CMO P    | A Request ID :     |            |
| Admission Date :        | 04/22/2013     | Discharge Date :  |          |                    |            |
| Effective Date :        | 04/22/2013     | Expiration Date : | 07/21/20 | 13                 |            |

| Diagnosis  |                          |            |         |
|------------|--------------------------|------------|---------|
| ICD-9 Code | ICD-9 Description        | ICD-9 Date | Primary |
| 022.2      | GASTROINTESTINAL ANTHRAX | 04/22/2013 | Yes     |

| Procedure | s                      |                   |                    |       |                   |                    |              |        |                      |
|-----------|------------------------|-------------------|--------------------|-------|-------------------|--------------------|--------------|--------|----------------------|
| CPT Code  | CPT Description        | Effective<br>Date | Expiration<br>Date | Units | Approved<br>Units | Approved<br>Amount | Decision     | Reason | Family of<br>Code(s) |
| 45378     | DIAGNOSTIC COLONOSCOPY | 04/22/2013        | 07/21/2013         | 1     |                   |                    | Nurse Denied | INC    | No                   |

#### Clinical Data to Support Request

Clinical data to support medical necessity

| Attached Files  | hed Files      |               |          |                     |  |  |  |
|-----------------|----------------|---------------|----------|---------------------|--|--|--|
| File            | Туре           | Document Name | User     | Date                |  |  |  |
| Attachment.docx | Change Request |               | TestUser | 4/5/2013 8:34:32 AM |  |  |  |
|                 |                |               | 5        | 51                  |  |  |  |

Figure

#### **View Attachments**

Documents attached to the PA display in the *Attached Files* table. To view an attachment, click the file name.

| Attached Files  |                |               |          |                     |
|-----------------|----------------|---------------|----------|---------------------|
| File            | Туре           | Document Name | User     | Date                |
| Attachment.docx | Change Request |               | TestUser | 4/5/2013 8:34:32 AM |
|                 |                | Figure 52     |          |                     |

#### **View Request Information Details**

1. To view request information details, click the **Request ID** in the **Request Information** section.

| Request Information     |              |                   |          |                    |            |
|-------------------------|--------------|-------------------|----------|--------------------|------------|
| Request ID :            | 713040999999 | Case Status :     | Denied   | Case Status Date : | 04/22/2013 |
| Member ID :             | 333000000400 |                   |          |                    |            |
| Provider ID :           | 007100063B-F | hysician Demo     |          |                    |            |
| Reference Provider ID : | REF007100064 | – GMCF Hospital   |          |                    |            |
| Admission Date :        | 04/22/2013   | Discharge Date :  |          |                    |            |
| Effective Date :        | 04/22/2013   | Expiration Date : | 07/21/20 | 13                 |            |

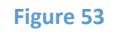

- 2. When the 'Request ID' is selected, a page opens that displays all the information entered on the request when first submitted.
- 3. Click **Back** to return to the *Review Request* page.

#### View Denial Reason/Rationale for PAs with Procedure Codes

To view denial reason/rationale for PAs with procedure codes, hold the mouse pointer over the denial reason code at the end of a procedure line to display the specific denial code description and denial rationale for that procedure line.

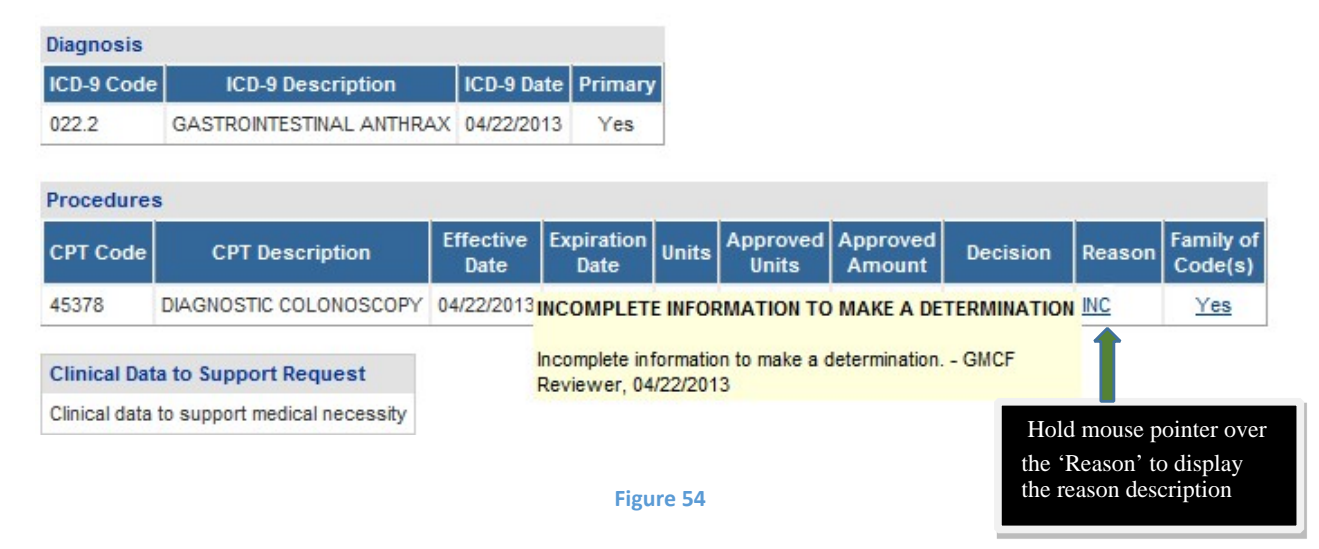

# **Updates to CMO PAs**

Providers may update CMO PAs via the web portal, except for CMO PAs initiated by the CMOs. One of the following rules must be met to update a PA:

- Attach documentation directly to the PA: Restricted to pending PAs,
- Submit a Change Request and attach documents to the Change Request: Restricted to pending Pas
- Submit a Reconsideration Request: Restricted to denied PAs and according to each CMO timeline for reconsiderations. Amerigroup = 2 business days from denial date; For Peach state, the Reconsideration Request needs to be submitted to the CMO and not on the Georgia Portal.

# **Attach Documents to the PA**

Providers may attach documents to **pending CMO PAs**. The following file types are acceptable for attachments: TXT, DOC, DOCX, PDF, TIF, TIFF, JPG, JPEG, JPE and XLS. The preferred attachment method is to attach one PDF file with all the necessary information. The file size for an individual attachment MUST be less than 20 MB in size. Multiple documents may be attached to one PA request, although each file must be attached individually and each file must have a different name. Avoid using the following symbols when naming files:  $\langle, /, \#, <, >, ', "$ .

Attachments can be done immediately after the PA submission.

Once the PA is submitted, scroll up and check the area for Attachment.

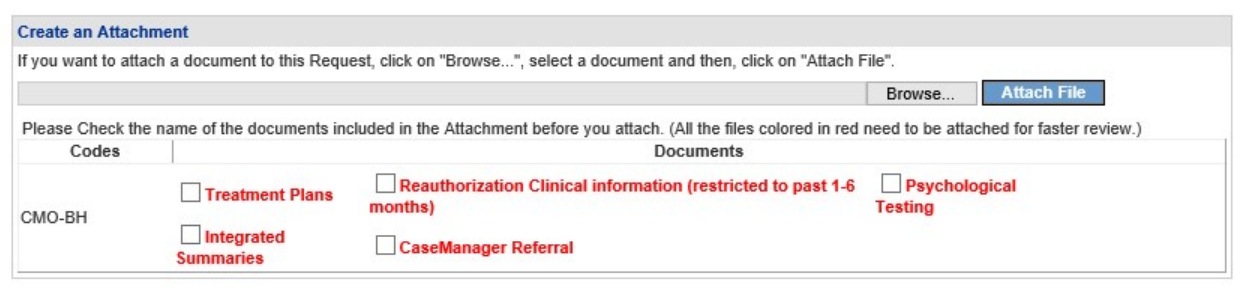

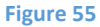

Click on "Browse", select the files to be attached, and click on "Attach File". Detailed instructions for this is presented below points 9 and 10.

Follow this process to attach a file if attaching at a later point:

- 1. Open the Medical Review Portal.
- 2. In the **CMO Authorization Requests** section of the workspace, click on **Search or Submit Clinical Notes/Attach Documentation** to open PA request search.

# CMO Authorization Requests Search or Submit Clinical notes / Attach Documentation for CMO PA Requests authorization requests. More... - Use this link to search or attach documentation to CMO prior Submit Concurrent Review Information for CMO PAs (Change Requests) - Use this link to request a change to existing authorization requests. More... Submit Reconsideration Requests for CMO PAs - Use this link to request a reconsideration to a denied case. More...

#### Figure 56

3. Find the PA to which an attachment is to be made. Enter the 'Alliant Tracking Number' and click **Search**.

#### **CMO Prior Authorization Request Search**

|                |              |           |                | Figure 57             |                |                 |         |          |                |
|----------------|--------------|-----------|----------------|-----------------------|----------------|-----------------|---------|----------|----------------|
| 713062756687   | 111222333444 | TEST      | TEST           | 6/27/2013 10:43:09 AM | 06/27/2013     | 10/01/2013      | Pending | AMERIGRP |                |
| Request ID     | Member ID    | Last Name | First Name     | Request Date          | Effective Date | Expiration Date | Status  | СМО      | CMO Request ID |
| Search R       | eset         |           |                |                       |                |                 |         |          |                |
| Member Medica  | aid ID :     |           | Member First I | Name :                | Member L       | ast Name :      |         |          |                |
| Request From [ | Date :       |           | Request To Da  | ate :                 |                |                 |         |          |                |
| Select CMO :   | -ALL-        | •         | CMO PA Requ    | est ID :              |                |                 |         |          |                |
| Request ID :   | 7130627      | 56687     | PA Status:     |                       | Provider I     | D : 007         | 100064A |          |                |
| Request ID :   | 7130627      | 56687     | PA Status:     |                       | Provider I     | D: 007          | 100064A |          |                |

4. Click on the **Request ID** to open the *Review Request* page.

#### Prior Authorization - Behavioral Health and Outpatient Services Review Request

| Request In           | formation      |                   |                   |                    |                    |                   |                    |            |        |                |            |
|----------------------|----------------|-------------------|-------------------|--------------------|--------------------|-------------------|--------------------|------------|--------|----------------|------------|
| Request ID           | :              | 716120650001      |                   |                    |                    | Cas               | e Status :         | Pending    | Case S | itatus Date :  | 12/06/2016 |
| Member ID            | :              | 111111111 - Т     | EST LAST A        | MGP, TESTF         | IRSTAM             | GP J              |                    |            |        |                |            |
| Social Secu          | urity Number : | 111111111         |                   |                    |                    |                   |                    |            |        |                |            |
| Provider ID          | :              | 000001122. TES    | ST BEHAVIO        | RAL HEALTH         |                    | DER               |                    |            | CMO P  | A Request ID : |            |
| Reference F          | Provider ID :  | 0000001124 - 1    | TEST TEST         |                    |                    |                   |                    |            |        |                |            |
| Admission [          | Date :         | 11/21/2016        |                   |                    |                    | Disc              | charge Date        | 1          |        |                |            |
| Effective Da         | ate :          | 12/06/2016        |                   |                    |                    | Exp               | iration Date       | 03/06/20   | 17     |                |            |
|                      |                |                   |                   |                    |                    |                   |                    |            |        |                |            |
| Diagnosis            |                |                   |                   |                    |                    |                   |                    |            |        |                |            |
| Diag Code            |                | Diagn             | iosis Descri      | ption              |                    |                   | Date               | Primary    | Туре   |                |            |
| F99                  | MENTAL DIS     | SORDER, NOT OTH   | IERWISE SF        | PECIFIED           |                    |                   | 12/05/2016         | Yes        | ICD-10 |                |            |
| E08.620              | DIABETES D     | DUE TO UNDERLYI   | NG CONDIT         | ION W DIABE        | ETIC DEP           | MATITIS           | 12/05/2016         | No         | ICD-10 |                |            |
|                      |                |                   |                   |                    |                    |                   |                    |            |        |                |            |
| Procedures           | 5              |                   |                   |                    |                    |                   |                    |            |        |                |            |
| CPT Code             | СРТ            | Description       | Effective<br>Date | Expiration<br>Date | Units <sup>4</sup> | Approved<br>Units | Approved<br>Amount | Decision   | Reason | CMO PA ID      |            |
| 90772                | THER/PROP      | H/DIAG INJ, SC/IM | 12/06/2016        | 03/06/2017         | 3                  |                   |                    | Pending    |        |                |            |
|                      |                |                   |                   |                    |                    |                   |                    |            |        |                |            |
| Attached Fil         | les            |                   |                   |                    |                    |                   |                    |            |        |                |            |
| File                 | Туре           | Document Name     | User              | Date               |                    |                   |                    |            |        |                |            |
| 1test01.txt          | Web Upload     |                   | GMCF119           | 1/12/2017 9:4      | 1:17 AM            |                   |                    |            |        |                |            |
| <u>ittestuit.txt</u> | vveb Upioad    | 1000              | GMCF119           | 1/12/2017 9:4      | 1:17 AM            |                   |                    |            |        |                |            |
| Enter Cha            | ange Reques    | t Attach File     | Return            | Fo Search Re       | sults              | Return t          | o Medical R        | eview Port | al     |                |            |
|                      |                | 1                 |                   |                    |                    |                   |                    |            |        |                |            |
|                      |                |                   |                   |                    |                    |                   |                    |            |        |                |            |

- 5. Click the **Attach File** button.
- 6. Go to the **Create an Attachment** section of the next page. The attachment panel will be available if the PA meets the criteria for attachments.

| nation                                      |                                                                                                    |                                                                                                    |                                                                                                    |                                                                                                    |                                                                                                    |                                                                                                    |                                                                                                    |                                                                                                    |                                                                                                    |
|---------------------------------------------|----------------------------------------------------------------------------------------------------|----------------------------------------------------------------------------------------------------|----------------------------------------------------------------------------------------------------|----------------------------------------------------------------------------------------------------|----------------------------------------------------------------------------------------------------|----------------------------------------------------------------------------------------------------|----------------------------------------------------------------------------------------------------|----------------------------------------------------------------------------------------------------|----------------------------------------------------------------------------------------------------|
| Last Name                                   | First Name M                                                                                                    | I Suffix                                                                                                    | DOB                                                                                                    | Gender                                                                                                    |                                                                                                    |                                                                                                    |                                                                                                    |                                                                                                    |                                                                                                    |
| TEST                                        | TEST                                                                                                    |                                                                                                    | 01/01/1980                                                                                                    | F                                                                                                    |                                                                                                    |                                                                                                    |                                                                                                    |                                                                                                    |                                                                                                    |
| er Information                              |                                                                                                    |                                                                                                    |                                                                                                    |                                                                                                    |                                                                                                    |                                                                                                    |                                                                                                    |                                                                                                    |                                                                                                    |
| Name and Ad                                 | Idress                                                                                                    |                                                                                                    |                                                                                                    | P                                                                                                    | hone                                                                                                    | Taxon                                                                                                    | omy (Specialty)                                                                                                    |                                                                                                    |                                                                                                    |
| GMCF Hospit<br>100 Demo Lan<br>TUCKER, GA 3 | al<br>e<br>00084                                                                                                    |                                                                                                    |                                                                                                    | 44                                                                                                    | 14-444-4444                                                                                                    | -                                                                                                    |                                                                                                    |                                                                                                    |                                                                                                    |
| hment                                       |                                                                                                    |                                                                                                    |                                                                                                    |                                                                                                    |                                                                                                    |                                                                                                    |                                                                                                    |                                                                                                    |                                                                                                    |
| ach a document i                            | to this Request, c                                                                                                    | lick on "B                                                                                                    | rowse", se                                                                                                    | lect a docu                                                                                                    | ment and then,                                                                                                    | click on "                                                                                                    | Attach File".                                                                                                    |                                                                                                    |                                                                                                    |
|                                             |                                                                                                    |                                                                                                    |                                                                                                    |                                                                                                    |                                                                                                    |                                                                                                    | Browse                                                                                                    | Atta                                                                                                    | ch Fi                                                                                                    |
|                                             | nation<br>Last Name<br>TEST<br>r Information<br>Name and Ac<br>GMCF Hospit<br>100 Demo Lan<br>TUCKER, GA 3<br>chment<br>tach a document | Last Name       First Name       M         TEST       TEST         rr Information       Mame and Address         GMCF Hospital       100 Demo Lane         TUCKER, GA 30084       Standard Standard Stand | nation           Last Name         First Name         MI         Suffix           TEST         TEST         TEST           Information         Name and Address         GMCF Hospital         100 Demo Lane           TUCKER, GA 30084         State of the sequest, click on "B         State of the sequest, click on "B | Last Name       First Name       MI       Suffix       DOB         TEST       TEST       01/01/1980         er Information       Name and Address       01/01/1980         GMCF Hospital       100 Demo Lane       100 KER, GA 30084         TUCKER, GA 30084       State of the sequest, click on "Browse", set | Last Name       First Name       MI       Suffix       DOB       Gender         TEST       TEST       01/01/1980       F         er Information       Mame and Address       PI         GMCF Hospital       44         100 Demo Lane       44         TUCKER, GA 30084       44         Chment       44         Chment       5000000000000000000000000000000000000 | Last Name       First Name       MI       Suffix       DOB       Gender         TEST       TEST       01/01/1980       F         er Information       Name and Address       Phone         GMCF Hospital       444-444-4444         100 Demo Lane       TUCKER, GA 30084         chment       adocument to this Request, click on "Browse", select a document and then, | Itest Name       First Name       MI       Suffix       DOB       Gender         TEST       TEST       01/01/1980       F         er Information       Name and Address       Phone       Taxor         GMCF Hospital       444-444-4444       -         100 Demo Lane       TUCKER, GA 30084       -         chment       -       - | Itemation       Itematical Summer Mile       Suffix       DOB       Gender         TEST       TEST       TEST       01/01/1980       F         er Information       Information       Information       Information         Ser Information       Mare and Address       Phone       Taxonomy (Specialty)         GMCF Hospital       444-444-4444       -       -         100 Demo Lane       TUCKER, GA 30084       -       -         chment       -       -       -       -         chment       -       -       -       -         chment       -       -       -       -         chment       -       -       -       -         chment       -       -       -       -         chment       -       -       -       -         chment       -       -       -       -         chment       -       -       -       -         chment       -       -       -       -         chment       -       -       -       -         chment       -       -       -       -         chment       -       - | Itest Name       First Name       MI       Suffix       DOB       Gender         TEST       TEST       TEST       01/01/1980       F         er Information       Name and Address       Phone       Taxonomy (Specialty)         GMCF Hospital       444-444-4444       -         100 Demo Lane       TUCKER, GA 30084       -         chment       -       -         chment       -       -         tach a document to this Request, click on "Browse", select a document and then, click on "Attach File".       - |

- 7. In the attachment panel, click **Browse**.
- 8. For BH PAs, there are 'document type' checkboxes. Click the appropriate checkbox or boxes, related to the documents to be attached, before selecting **Browse**.

| Create an Attach   | nment                       |                                                                           |                          |                 |
|--------------------|-----------------------------|---------------------------------------------------------------------------|--------------------------|-----------------|
| f you want to atta | ach a document to this Requ | est, click on "Browse ", select a document and then, click on "Attach F   | File".                   |                 |
|                    |                             |                                                                           | Browse Atta              | ich File        |
| Please Check th    | e name of the documents inc | sluded in the Attachment before you attach. (All the files colored in red | need to be attached for  | faster review.) |
| Codes              |                             | Documents                                                                 |                          |                 |
| CMO-BH             | Treatment Plans             | Reauthorization Clinical information (restricted to past 1-6 months)      | Psychological<br>Testing |                 |
| omo-bri            | Integrated                  | CaseManager Referral                                                      |                          |                 |

The options available for the document type are "Treatment Plans", "Reauthorization Clinical Information (restricted to pat 1- 6 months), "Psychological Testing", "Integrated Summaries", and "CaseManager Referral".

- 9. Browse opens the file directory. Find the file to be attached.
- 10. Then, select the file by double clicking the file; or highlight the file and click **Open**.

| Look in: Attachment Test Docs     Ware Control     Attachments for ICWP Case.pdf     DME Additional Documents.jpg     GAPP Packet.doc     ICWP Required documents.tif     ICWP test attachment.Tif     Additional Documents.pdf     Additional Documents.pdf | Choose file                                                      |                                                                            |                                                                                                  |     |         | ? 🛛    |
|----------------------------------------------------------------------------------------------------|------------------------------------------------------------------|----------------------------------------------------------------------------|--------------------------------------------------------------------------------------------------|-----|---------|--------|
| My Recent   Documents   GAPP Packet.doc   ICWP Required documents.tif   ICWP test attachment.Tif   Additional Documents.pdf                                                                                                    | Look in:                                                         | C Attachment                                                               | Test Docs                                                                                        | •   | 🗢 🗈 💣 🎟 |        |
|                                                                                                    | My Recent<br>Documents<br>Desktop<br>My Documents<br>My Computer | Attachments<br>DME Addition<br>GAPP Packet<br>ICWP Requiri<br>ICWP test at | for ICWP Case.pdf<br>al Documents.jpg<br>.doc<br>ed documents.tif<br>tachment.Tif<br>cuments.pdf |     |         |        |
| My Network File name: Additional Documents.pdf Open                                                                                                    | My Network<br>Places                                             | File name:                                                                 | Additional Documents.                                                                            | odf |         | Open 🔶 |
| Files of type: All Files (*.*)                                                                                                    | 1 Idues                                                          | Files of type:                                                             | All Files (*.*)                                                                                  |     | •       | Cancel |

11. Once the file is selected, the file displays in the attachment panel.

| Create an Attachment                                                                         |                              |
|----------------------------------------------------------------------------------------------|------------------------------|
| If you want to attach a document to this Request, click on "Browse", select a document and t | hen, click on "Attach File". |
| Wahsshareserver\dbarrettS\Attachment Test Docs\Additional Documents.pdf                      | Browse Attach File           |
|                                                                                              | 1                            |
| Figure 62                                                                                    |                              |

12. Click **Attach File**. If the file is uploaded, the 'File uploaded successfully' message displays, and a link to the attachment displays in the **Attached Files** table.

| Create an Attachment        |                |        |                     |           |           |                           |             |        |             |
|-----------------------------|----------------|--------|---------------------|-----------|-----------|---------------------------|-------------|--------|-------------|
| If you want to attach a doo | cument to this | Reques | t, click on "Browse | .", selec | ct a docu | ment and then, click on ' | Attach File | et.    |             |
|                             |                |        |                     |           |           |                           | 1           | Browse | Attach File |
| File uploaded successfully  | V.             |        |                     |           |           |                           |             |        |             |
|                             |                |        |                     |           |           |                           |             |        |             |
| Attached Files              |                |        |                     |           |           |                           |             |        |             |
| File                        | Туре           | Code   | Document Name       | Size      | User      | Date                      |             |        |             |
| Additional Documents.pdf    | Web Upload     |        |                     | 26 KB     |           | 7/1/2013 12:23:28 PM      | DELETE      |        |             |
|                             |                |        |                     | Figu      | re 63     |                           |             |        |             |

- 13. If necessary, follow the same process to attach another file.
- 14. To return to the main *Review Request* page, click the **Back** link at the bottom of the page.

# Submit a Change Request

Change requests may be submitted if the PA is still pending. Documents can be attached to the change request.

To submit a change request, follow this process:

- 1. Open the *Medical Review Portal*.
- 2. Go to the CMO Authorization Requests section of the workspace.
- 3. Click Submit Concurrent Review Information for CMO PAs (Change Requests).

#### - CMO Authorization Requests

| Search or Submit Clinical notes / Attach Documentation for CMO PA Requation requests. More | uests - Use this link to search or attach documentation to CMO prior    |
|--------------------------------------------------------------------------------------------|-------------------------------------------------------------------------|
| Submit Concurrent Review Information for CMO PAs (Change Requests)<br>More                 | - Use this link to request a change to existing authorization requests. |
| Submit Reconsideration Requests for CMO PAs - Use this link to request                     | a reconsideration to a denied case. More                                |

#### Figure 64

4. Search for the PA that needs to be updated by entering the 'Alliant Tracking Number' and clicking **Search**.

#### **CMO Prior Authorization Request Search**

|                |              |           |                | =:                    |                |                 |          |          |                |
|----------------|--------------|-----------|----------------|-----------------------|----------------|-----------------|----------|----------|----------------|
| 713062756686   | 111222333446 | TEST2     | TEST2          | 6/27/2013 10:31:29 AM | 06/24/2013     | 09/25/2013      | Approved | PEACHSTA | IP666666666    |
| Request ID     | Member ID    | Last Name | First Name     | Request Date          | Effective Date | Expiration Date | Status   | СМО      | CMO Request II |
| Search R       | eset         |           |                |                       |                |                 |          |          |                |
| Member Medica  | aid ID :     |           | Member First I | Name :                | Member L       | .ast Name :     |          |          |                |
| Request From [ | Date :       |           | Request To D   | ate :                 |                |                 |          |          |                |
| Select CMO :   | -ALL-        | •         | CMO PA Requ    | iest ID :             |                |                 |          |          |                |
| Request ID :   | /13062/      | 56686     | PA Status:     | <b>•</b>              | Provider       | D: 0071         | 00063B   |          |                |

- 5. Click on the **Request ID** to open the *Review Request* page.
- 6. If the PA meets the criteria for a change request, the **Enter Change Request** button is available.

| Request I                 | nformation                       |                               |          |             |            |                    |            |
|---------------------------|----------------------------------|-------------------------------|----------|-------------|------------|--------------------|------------|
| Request ID                | :                                | 713062756686                  | Case S   | Status :    | Approved   | Case Status Date : | 07/01/201  |
| Member ID :               |                                  | 111222333446                  |          |             |            |                    |            |
| Provider ID               | :                                | 00710006 <mark>4</mark> A - 0 | GMCF H   | ospital     | CMC        | PA Request ID : IF | P666666666 |
| Reference                 | Provider ID :                    | REF007100063                  | - Physic | cian Demo   |            |                    |            |
| Admission [               | dmission Date : 06/24/2013 Disch |                               | Discha   | arge Date : |            |                    |            |
| Effective Date :          |                                  | 06/24/2013                    | Expira   | tion Date : | 09/25/2013 |                    |            |
| Denial Reas               | son :                            |                               |          |             |            |                    |            |
|                           |                                  |                               |          |             |            |                    |            |
| Diagnosis                 |                                  |                               |          |             |            |                    |            |
| ICD-9 Code                | e ICD-9 De:                      | scription                     | I        | CD-9 Date   | Primary    |                    |            |
| 285 1                     | AC POST                          | HEMORRHAG AN                  | EMIA 0   | 6/24/2013   | Vee        |                    |            |
| 200.1                     |                                  |                               |          |             | 163        |                    |            |
| Clinical Da               | ta to Suppo                      | ort Request                   |          |             | 163        |                    |            |
| Clinical Da<br>dagasdgadg | ta to Suppo<br>gas               | ort Request                   |          |             | 103        |                    |            |
| Clinical Da<br>dagasdgadg | ta to Suppo<br>gas<br>ange Reque | ort Request                   | To Sea   | rch Resul   | ts Retur   | n to Provider Work | (space     |

# 7. Click Enter Change Request to open the change request form. Change Request Information

Request ID : 713062756686 CMO Request ID : 1P6666666666

Please review the change request information. Once you finish making appropriate changes to PA, update the Change Request by checking change request processed indicator. Please complete the following change request form. Please make your information as complete as possible, as this will be used for determining whether your change request is approved or denied. You may be contacted by a review staff member if there are any questions concerning your change request. You may attach documents to this request. After you click Submit, a confirmation page will display. Use "Create An Attachment" on that page to attach documents."

| Contact Name :             | Phone:                      | •              | Ext: |          | Fax: -       | •         |                       |               |   |
|----------------------------|-----------------------------|----------------|------|----------|--------------|-----------|-----------------------|---------------|---|
| Describe what you want c   | hanged.                     |                |      |          |              |           |                       |               |   |
|                            |                             |                |      |          |              |           |                       |               |   |
|                            |                             |                |      |          |              |           |                       |               |   |
| Provide your rationale for | changing the Prior Authori  | zation Reque   | st.  |          |              |           |                       |               |   |
|                            |                             |                |      |          |              |           |                       |               |   |
|                            |                             |                |      |          |              |           |                       |               | - |
| Please select Change Re    | quest Rationale List:       |                |      |          |              |           |                       |               |   |
| Change Member              | Change Provider             |                | Add  | d or Cha | ange Diagno  | sis Codes | Add or Change Proced  | lure Codes    |   |
| Withdraw Entire Reques     | t 🔲 Change Admit Date or Da | ate of Service | Cha  | ange Pla | ice of Servi | ce        | Increase in Requested | Units 🔟 Other |   |

- 8. Enter the contact person's name, phone and fax number.
- 9. In the first textbox, describe the reason that the change request is being submitted (to submit concurrent review information, or additional clinical).

- 10. In the second textbox, provide justification for the requested change; or indicate 'see attached' when attaching documents to the change request.
- 11. The checkboxes at the bottom of the page are optional.
- 12. Click **Submit** to submit the request.
- 13. If the submission is successful, a page displays confirming that the change request has been entered successfully.
- 14. Additional supporting documentation files may be attached to the change request at this point. Follow the same attach file process as previously described.

## **Submit a Request for Reconsideration**

A request for reconsideration may be submitted via the portal if the PA is denied and less than a certain number of business days (as prescribed by each CMO) has elapsed since the denial. The process used to submit a reconsideration is the same as submitting a change request. Documents can be attached to the reconsideration request.

To submit a reconsideration request, follow this process:

- 1. Open the Medical Review Portal.
- 2. In the CMO Authorization Requests section of the workspace, click on Submit Reconsideration Requests for CMO PAs.

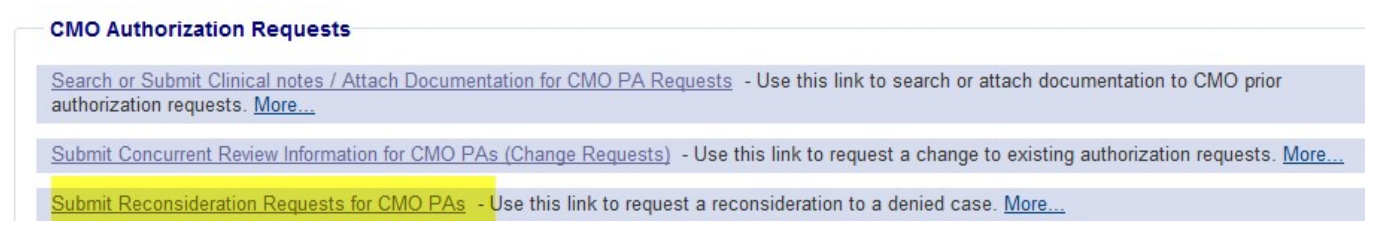

Figure 68

3. Search for the denied PA. Enter the 'Alliant Tracking Number' and click Search.

| Request ID :   | 7130621      | 55419     | PA Status:   |                      | Provider       | r ID : 007      | 100063B |          |                |
|----------------|--------------|-----------|--------------|----------------------|----------------|-----------------|---------|----------|----------------|
| Select CMO :   | -ALL-        | •         | CMO PA Requ  | iest ID :            |                |                 |         |          |                |
| Request From D | )ate :       |           | Request To D | ate :                |                |                 |         |          |                |
| Member Medica  | id ID :      |           | Member First | Name :               | Member         | Last Name :     |         |          |                |
| Search Re      | eset         |           |              |                      |                |                 |         |          |                |
| Request ID     | Member ID    | Last Name | First Name   | Request Date         | Effective Date | Expiration Date | Status  | СМО      | CMO Request ID |
| 713062155419   | 111222333446 | TEST2     | TEST2        | 6/21/2013 8:21:16 AM | 06/21/2013     | 09/22/2013      | Denied  | AMERIGRP | IP666666666    |

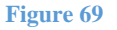

- 4. Click on the **Request ID** to open the *Review Request* page.
- 5. If the PA meets the criteria for a reconsideration request, the Enter Reconsideration **Request** button is available.
- 6. Click Enter Reconsideration Request to open the form.

Reconsideration Request Information

Request ID: 713062756686 CMO Request ID: IP6666666666

For Reconsideration requests, please makesure that the information submitted addresses the reason for denial. You may attach documents to this request. After you click Submit, a confirmation page will display. Use 'Create An Attachment' on that page to attach documents.

| Contact Name :                  | Phone:                  | •••         | Ext:      | Fax: | • • |  |  |
|---------------------------------|-------------------------|-------------|-----------|------|-----|--|--|
| Describe what you want chang    | ed.                     |             |           |      |     |  |  |
|                                 |                         |             |           |      |     |  |  |
|                                 | the the Dates Authority |             |           |      |     |  |  |
| Provide your rationale for chan | iging the Prior Authon  | zation kequ | est       |      |     |  |  |
|                                 |                         |             |           |      |     |  |  |
| Submit Close Window             |                         |             |           |      |     |  |  |
|                                 |                         |             | Figure 70 |      |     |  |  |

- 7. Enter the contact person's name, phone and fax number.
- 8. In the first textbox, explain that a reconsideration request for denied PA ID is being submitted.

- 9. In the second textbox, provide justification for the request for reconsideration; or enter 'See Attached' when attaching documents to the Reconsideration.
- 10. Click **Submit** to submit the request.
- 11. If the submission is successful, a page displays confirming that the reconsideration has been entered successfully.
- 12. Additional supporting documentation may be attached to the reconsideration at this point. Follow the same attach file process as previously described.